## So you're ready to upload your files to Gradescope

Here are your next steps:

- CSE VM
  - The VM supports a web browser, so you can open your internet browser of choice (Firefox is a good option) and upload as normal
- CSE Virtual Desktop
  - The virtual desktop also supports a web browser so you can open your internet browser of choice and upload as normal
- attu
  - There are several ways on how to do a file transfer from attu to a local computer
    - Command line
      - Works on every OS but requires you to figure out the command
    - WinSCP
      - Provides a GUI application so you can drag and drop files to your computer
      - Only for Windows
    - Cyberduck
      - Same as WinSCP, but works on Mac and Windows
  - $\circ~$  The rest of this document has a guide on SCP commands and WinSCP
    - Cyberduck should have a similar process to WinSCP 😊

Opening files from Linux on a Windows machine sometimes breaks the line endings so be very careful not to open the files after you transfer them to a Windows machine. Directly upload them to Gradescope and check Gradescope's interface to make sure it is correct.

If you have any questions, feel free to post on the Ed discussion board

## SCP via Command Line

For the sake of this example, assume the following file structure:

File to be transferred from attu: /homes/iws/NETID/333/ex0.c

Directory on local machine for file to be transferred to: C:\Users\user\Documents

# These directions will work regardless of if you're on Windows or Mac, but it's written based on a Windows user point of view

The basics of an SCP command from remote to local looks like this:

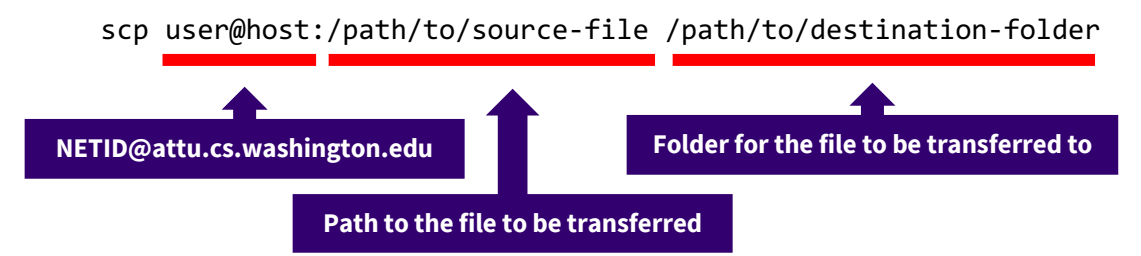

So for our example where we want to copy the ex0.c file to our documents folder on our local machine the command would look like this:

scp NETID@attu.cs.washington.edu:/homes/iws/NETID/333/ex0.c C:\Users\user\Documents

After typing this command, you will be prompted to enter your CSE password so that you can access attu and the file will be transferred.

#### Further commands of interest:

Adding the -r flag after scp will recursively traverse a source directory and copy it to the destination

scp -r NETID@attu.cs.washington.edu:/homes/iws/NETID/333/ C:\Users\user\Documents\

This command will copy the 333 folder to the Documents folder on your local machine.

Adding the \* wildcard after the source directory will copy all files within the source directory and copy it to the destination

scp NETID@attu.cs.washington.edu:/homes/iws/NETID/333/\* C:\Users\user\Documents\

This command will copy all the files in the 333 folder to the Documents folder on your local machine.

There are multiple variations you can apply to this base SCP command to do different things, so you're encouraged to go explore that if you're interested in it. As always, contact the course staff if you get stuck.

### **SCP via WinSCP**

1. Install WinSCP from <a href="https://winscp.net/">https://winscp.net/</a>

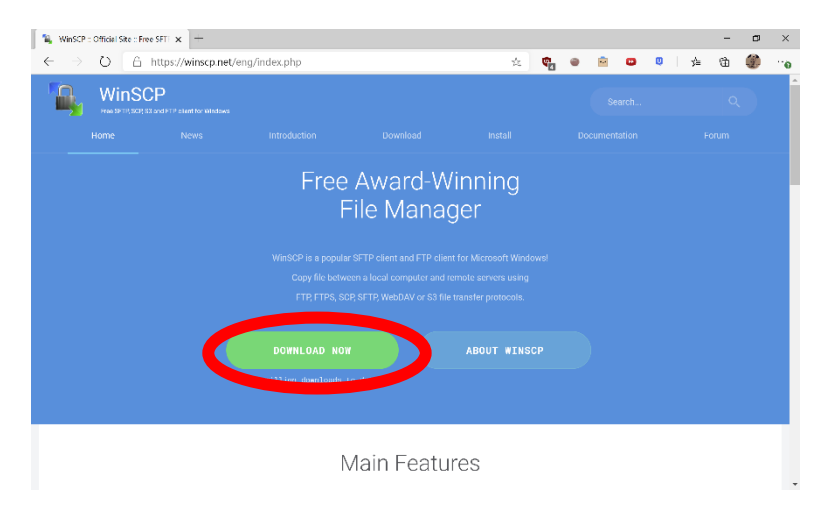

- 2. Click through all the defaults when installing.
  - a. Make sure that commander is selected and not explorer.

| Setup - WinSCP 5.17                              |                                                                                                    |                                          | _                               |        | ×    |
|--------------------------------------------------|----------------------------------------------------------------------------------------------------|------------------------------------------|---------------------------------|--------|------|
| Initial User Settings<br>Please, select your pre | ferred user interface options.                                                                                                    |                                          |                                 |        |      |
| © Commander                                      | two panels (left for local directory, rig<br>keyboard shortcuts like in Norton Com<br>otal Commander, Midnight Commander<br>• drag & drop to/from both panels | ht for remote di<br>mander (and ot<br>·) | irectory)<br>her similar progra | ams as |      |
| C Explorer                                       | <ul> <li>only remote directory</li> <li>keyboard shortcuts like in Windows Fi</li> <li>drag &amp; drop</li> </ul>                                             | le Explorer                              |                                 |        |      |
| Help                                             |                                                                                                    | < Back                                   | Next >                          | Ca     | ncel |

3. Open WinSCP and it should look like this.

| WinSCP                         |                         |                   |                   |                 |                   |              |           |            |                 |        |       | ٣ | × |
|--------------------------------|-------------------------|-------------------|-------------------|-----------------|-------------------|--------------|-----------|------------|-----------------|--------|-------|---|---|
| Local Mark Tiles Comman        | ids Session Options Rer | rote Help         |                   |                 |                   |              |           |            |                 |        |       |   |   |
| 王信号 Synchronize 田史             | a 🕘 🕈 Queue - Tran      | sfer Settings Del | ault              | • •             |                   |              |           |            |                 |        |       |   |   |
| 📡 New Session                  |                         |                   |                   |                 |                   |              |           |            |                 |        |       |   |   |
| 📫 Ci - 🖆 - 🗃 - 📼 🕿 🏠           | 2 <b>%</b>              |                   |                   |                 |                   | (I (I )      | 0 + 3 m m |            | ind Files 🐁 🗄 🗠 | -0 x   |       |   |   |
| E till Upload + 12" Edit + X D | 🗟 Properties 🖬 New -    | 5 + H v           |                   |                 |                   | B Download - | Uf Edit   | - X 17 R 1 |                 |        |       |   |   |
| C:\Lisers\user\Downloads\      |                         |                   |                   |                 |                   |              |           |            |                 | _      |       |   |   |
| Name                           | Size Type               | Login             |                   |                 |                   |              |           |            | - L X           | Rights | Owner |   |   |
| <b>E</b>                       | Parent direct           |                   |                   |                 |                   |              |           |            |                 |        |       |   |   |
| humevm-20au-home.2             | file folder             | Werv Site         |                   |                 | Session           |              |           |            |                 |        |       |   |   |
| homeym-20sp-home.2             | File folder             |                   |                   |                 | His prote         | 100          |           |            |                 |        |       |   |   |
| tester                         | Eile folder             |                   |                   |                 | SETP              |              | ~         |            |                 |        |       |   |   |
| GoHealth                       | File folder             |                   |                   |                 |                   |              |           |            |                 |        |       |   |   |
| inform-master                  | File folder             |                   |                   |                 | Host nam          | e:           |           |            | Port number:    |        |       |   |   |
| _temp_matlab_R2020a            | File folder             |                   |                   |                 |                   |              |           |            | 22 0            |        |       |   |   |
| facebook-1000134567            | File folder             |                   |                   |                 |                   |              |           |            |                 |        |       |   |   |
| openjfx-11.0.2_window          | File folder             |                   |                   |                 | User nan          | NO:          | Pa        | casword:   |                 |        |       |   |   |
| psusa3d_tw_3_2_3_MK2           | File folder             |                   |                   |                 |                   |              |           |            |                 |        |       |   |   |
| MinimizeDIA                    | File folder             |                   |                   |                 |                   |              |           |            |                 |        |       |   |   |
| ex17                           | File folder             |                   |                   |                 | 54                | .e •         |           |            | Advanced        |        |       |   |   |
| 📮 ex16                         | File folder             |                   |                   |                 |                   |              |           |            |                 |        |       |   |   |
| ex15                           | File folder             |                   |                   |                 |                   |              |           |            |                 |        |       |   |   |
| 📜 ex14                         | File folder             |                   |                   |                 |                   |              |           |            |                 |        |       |   |   |
| Photos                         | Eile folder             |                   |                   |                 |                   |              |           |            |                 |        |       |   |   |
| 📜 erc 11                       | File folder             |                   |                   |                 |                   |              |           |            |                 |        |       |   |   |
| 📜 ex10                         | Eile folder             |                   |                   |                 |                   |              |           |            |                 |        |       |   |   |
| Pan 📕                          | File folder             |                   |                   |                 |                   |              |           |            |                 |        |       |   |   |
| Btxpred v0.8                   | File folder             | -                 |                   |                 |                   |              | -         |            |                 |        |       |   |   |
| pcio                           | File folder             | Tools             | -                 | Manage          | •                 | ELogin       | Ψ.        | Close      | Help            |        |       |   |   |
| SCP source.docx                | 625 KB Microsoft W      | Show Login e      | lialos os startus | and when the la | et session is das | ed           |           |            |                 |        |       |   |   |
| Win5CP-5.17.7-Setup (          | 10,900 KB Application   |                   |                   |                 |                   |              |           |            |                 |        |       |   |   |
| WinSCP-5.17.7-Setup.e          | 10,900 KB Application   | 10/2/2            | 020 8:41:14 A     | M .             |                   |              |           |            |                 |        |       |   |   |
| sec01 slides.pptx              | 8,820 KB Microsoft Po   | worPol 10/1/2     | 020 10:03:497     | WA .            |                   |              |           |            |                 |        |       |   |   |
| <b>MBlueJeansLauncher.exe</b>  | 29,575 KB Application   | 10/1/2            | 020 8:42:01 A     | a .             |                   |              |           |            |                 |        |       |   |   |
| Grading rubric for ASL         | 21 KB Milcrosoft W      | ord Doc 9/30/2    | 020 10:30:17 /    | 441             |                   |              |           |            |                 |        |       |   |   |
| Upload Resource Dar            | 127 KB Microsoft W      | ord Doc., 9/30/2  | 020 8:47:24 Al    | M               |                   |              |           |            |                 |        |       |   |   |
| esc01-slides (1).pptx          | 1,228 KB Microsoft Pe   | werPoi 9/29/2     | 020 9:25:09 Pt    | 4               | ~                 |              |           |            |                 |        |       |   |   |
| 0 B of 35.0 GB in 0 of 785     |                         |                   |                   |                 | 2 hidden          |              |           |            |                 |        |       |   |   |
| Not connected.                 |                         |                   |                   |                 |                   |              |           |            |                 |        |       |   |   |

- 4. Log in with your details and press login.
  - a. Host name: attu.cs.washington.edu
  - b. Port number: 22
  - c. User name: NETID
  - d. Password: Your CSE password

| New Site | Session                |              |              |
|----------|------------------------|--------------|--------------|
|          | File protocol:         |              |              |
|          | SFTP                   | $\checkmark$ |              |
|          | Host name:             |              | Port number: |
|          | attu.cs.washington.edu |              | 22 🗘         |
|          | User name:             | Password:    |              |
|          | NETID                  |              |              |
|          | iterio                 |              |              |
|          | Save 🔻                 |              | Advanced     |
|          | Save 🔻                 |              | Advanced 🔻   |
|          | Save 🔻                 |              | Advanced 🔻   |
|          | Save 🔻                 |              | Advanced 🔻   |
|          | Save V                 |              | Advanced 🔻   |
|          | Save V                 |              | Advanced 🔻   |

5. WinSCP will authenticate you and bring you to the following screen.

|                         | 📲 NETID - NETID @attu.cs.r     | vashington.edu WinSCP        |                        |            |                                                          |                                   | -                                                                                                    | с ×       |          |                        |
|-------------------------|--------------------------------|------------------------------|------------------------|------------|----------------------------------------------------------|-----------------------------------|----------------------------------------------------------------------------------------------------|-----------|----------|------------------------|
|                         | Local Mark Files Commands      | Session Options Remote He    | elp                    |            |                                                          |                                   |                                                                                                    |           |          |                        |
|                         | 🗷 📽 📚 Synchronize 🛛 🖉 🕱        | 8 19 Queue • Transfer Set    | tings Default *        | <i>ø</i> - |                                                          |                                   |                                                                                                    |           |          |                        |
|                         | NETID Pattucs washingto        | n.edu 🗙 😃 New Session        |                        |            |                                                          |                                   |                                                                                                    |           |          |                        |
|                         | BIC - 6 - 7 - 8 - 28           | L Barro                      |                        |            | 1 🛛 🙀 - 🗳 - 🛪 - 🕅 🖉                                      | 🧭 🖻 Find Files 🐛 🐂 🚥 🐇            |                                                                                                    |           |          |                        |
|                         | i ili Uoload + R Edit + X K la | Properties fr New            | ,                      |            | : W Download + D Edit +                                  | X 210 Properties of News 11t - 17 |                                                                                                    |           |          |                        |
|                         | C:\Users/user\Downloads\       |                              |                        |            | /homes/iws/NETID                                         |                                   |                                                                                                    |           |          |                        |
|                         | Name                           | Size Type                    | Changed                | ^          | Name                                                     | Size Changed                      | Rights                                                                                                    |           |          |                        |
|                         | 🐔                              | Parent directory             | 10/2/2020 12:20:29 PM  |            | 🖡                                                        | 10/1/2020 3:18:56 PM              | PROX1-321-K                                                                                                    |           |          |                        |
|                         | 📜 homevm-20au-home.2           | File folder                  | 10/1/2020 10:29:13 AM  |            | 331                                                      | 7/20/2020 1:10:11 AM              | D0001-88-X                                                                                                    |           |          |                        |
|                         | homevm 20sp-home.2             | File folder                  | 9/30/2020 7:58:40 PM   |            | . 333                                                    | 2/21/2020 B:02:10 PM              | next an a                                                                                                    |           |          |                        |
|                         | 📜 tensber                      | File folder                  | 8/22/2020 10:37:43 PM  |            | 333demo                                                  | 10/2/2020 12:45:12 PM             | DROUT-SET-K                                                                                                    |           |          |                        |
|                         | GoHealth                       | File folder                  | 8/22/2020 10:21:25 PM  |            | 333staff                                                 | 8/20/2020 3:24:07 PM              | FM001-387-30                                                                                                    |           |          |                        |
|                         | inform master                  | File folder                  | 8/20/2020 1:57:08 PM   |            | . 351                                                    | 12/3/2019 11:55:13 PM             | DOCT OF X                                                                                                    |           |          |                        |
| This will be your local | Iemp matlab R2020a             | File folder                  | 6/19/2020 3:32:14 PM   |            | 391                                                      | 12/3/2019 2:48:15 PM              | PROF-SP-K                                                                                                    |           | <b>A</b> | This side will be your |
| This will be your local | facebook-1000134567            | File folder                  | 5/11/2020 11:07:08 AM  |            | Desktop                                                  | 1/28/2020 3:47.28 PM              | FW001-ST-X                                                                                                    |           |          | This side witt be your |
|                         | openjis 110.2_window           | File folder                  | 4/22/2020 4:04:30 PM   |            | Downloads                                                | 11/5/2019 1:0912 PM               | DOX                                                                                                    |           |          |                        |
| directory in this case  | prusadd fw 3 2 3 MK2           | File folder                  | 3/19/2020 9:27:22 PM   |            | print                                                    | 8/15/2020 2:55:35 PM              | PGOR-SP-K                                                                                                    |           |          | home directory on      |
| unectory, in this case  | MinimizeDIA                    | Hile folder                  | 3/11/2020 9/10/11 PM   |            | a id_rsa.pub                                             | 2 KB 1/8/2020 6:13:34 PM          | P&                                                                                                    |           |          | nome unectory on       |
|                         | ex I/                          | Hile folder                  | 3/8/2020 11:22:06 PM   |            | a io"usarbriorbrio                                       | T KB 1/8/2020 0/13/34 PM          | DOCT-T-                                                                                                    |           |          |                        |
| the Downloads folder    | ecto                           | File folder                  | 3/3/2020 822546 PM     |            | output.bytes                                             | 46 KB B/15/2020 2/48/10 PM        | No-ff                                                                                                    |           |          | attu                   |
| the Downtoaus totuer    | er is                          | File folder                  | 2/22/2020 10:37:27 KM  |            | reakey.cx.                                               | 1 XB 1/9/2020 6/12/56 PM          | Part of the second second seco |           |          | ้ลเเน                  |
|                         | Photo:                         | File folder                  | 2/23/2020 3/32/31 PM   |            | <ul> <li>rsakey.cx.pub</li> <li>rsakey.cx.pub</li> </ul> | 1 KB 10/0/2020 01/2:00 PM         | No.1-1                                                                                                    |           |          |                        |
|                         | e entra                        | File felder                  | 2/5/0020 10/2022 554   |            | 2 cristen mais                                           | 1 /8 11/2/2010 2/51/02 084        | Call of a local second second s                                                                                                    |           |          |                        |
|                         | ex10                           | File folder                  | 2/2/2020 10:10:023 PM  |            | - sankey put                                             | 1 50 12/3/2013 2.3 153 PM         | 10-1-1-                                                                                                    |           |          |                        |
|                         | - Callo                        | File folder                  | 1/30/2020 A-30-02 PM   |            |                                                          |                                   |                                                                                                    |           |          |                        |
|                         | BErnred v0.8                   | File folder                  | 1/22/2020 7:55:14 PM   |            |                                                          |                                   |                                                                                                    |           |          |                        |
|                         | prip.                          | File folder                  | 12/28/2019 7:04:46 PM  |            |                                                          |                                   |                                                                                                    |           |          |                        |
|                         | SCP-source.docx                | 625 KB Microsoft Word Doc    |                        |            |                                                          |                                   |                                                                                                    |           |          |                        |
|                         | WinSCP-5.17.7-Setup (          | 0.900 KB Application         | 10/2/2020 12:20:33 PM  |            |                                                          |                                   |                                                                                                    |           |          |                        |
|                         | WinSCP-5 17.7-Setup.e.         | 10,900 KB Application        | 10/2/2020 8:41:14 AM   |            |                                                          |                                   |                                                                                                    |           |          |                        |
|                         | sec01-slides.pptx              | 8,820 KB Microsoft PowerPol. | 10/1/2020 10:03:49 AM  |            |                                                          |                                   |                                                                                                    |           |          |                        |
|                         | BlueJeansLauncher.exe 3        | 29,575 KB Application        | 10/1/2020 8:42:01 AM   |            |                                                          |                                   |                                                                                                    |           |          |                        |
|                         | Grading rubric for ASL         | 21 KB Microsoft Word Doc     | 9/30/2020 10:30:17 AM  |            |                                                          |                                   |                                                                                                    |           |          |                        |
|                         | Upload Resource Dar            | 127 KB Microsoft Word Doc    | 9/30/2020 8:47:24 AM   |            |                                                          |                                   |                                                                                                    |           |          |                        |
|                         | 💀 sec01-slides (1).pptx        | 1,228 KB Microsoft PowerPoi. | . 9/29/2020 9:25:09 PM | ~          |                                                          |                                   |                                                                                                    |           |          |                        |
|                         | 0 B of 35.0 GB in 0 of 785     |                              |                        | 2 hidder   | 0 B of 49.6 KB in 0 of 16                                |                                   |                                                                                                    | 26 hidden |          |                        |
|                         |                                |                              |                        |            |                                                          |                                   | SFTP-3                                                                                                    | 0:06:19   |          |                        |

- 6. If you wish to transfer files to a different directory on your local machine, you can click here and browse to your directory of choice
  - a. You can browse for a different folder

|               |     | 🍇 NETID - NETID @attu       | csavashington.edu WinSCP     |                      |                    |           |                        |                 |                            |            | - c ×     |
|---------------|-----|-----------------------------|------------------------------|----------------------|--------------------|-----------|------------------------|-----------------|----------------------------|------------|-----------|
|               |     | Local Mark Files Comman     | ids Session Options Remote H | Help                 |                    |           |                        |                 |                            |            |           |
|               |     | 🗷 😵 🍬 Synchronize 🖉 💞       | 🕱 😸 1 Queue 🔹 Transfer Se    | attings Default      | ÷ 👩                | •         |                        |                 |                            |            |           |
|               | × 1 | NETID Battules washing      | gton.edu 🗙 📮 New Session     |                      |                    |           |                        |                 |                            |            |           |
| Clicking here |     | Rice Contractor             | a 1                          |                      |                    |           | 📕 rai + 🛤 + 77 +       | n > 2.2 R. Find | Files 🐛 🐂 🛶 🖓              |            |           |
|               |     | California - Developeda     | opennes in new even of       |                      |                    |           | American State         |                 | percies in New • • • • • • |            |           |
| will bring up |     | in (users indser (bownbads) | Circ Trees                   | Cruen Onen           | directory          |           | STRATEGISTICS INFILM   | 7 ×             | Coursed                    | Distant    |           |
|               |     |                             | Size type                    | Changiopen           | urecury            |           |                        |                 | Unanged                    | Rights     |           |
|               |     | harmon 20m harma 2          | Parent directory             | 10/2/2               | Open directory:    |           |                        |                 | 7/00/2020 3:18:56 PM       | PAGE-2P-K  |           |
| this window   |     | homewin-20ad-home 2         | File folder                  | 0000                 | C:\Users\User_\Do  | wnkazds   |                        | Browse          | 2/20/2020 1.10.11 MR       | 1000-31-3  |           |
|               | · · | Homevin 20sp-nome.z.        | The folder                   | 7/34/2               |                    |           |                        |                 | 2/21/2020 002 10 PM        | INGT XF X  |           |
|               |     | Goldenkh                    | File folder                  | 9/22/2<br>9/22/2 Ste | e bookmarks Shared | bookmarks |                        |                 | R (2010) 2020 12040:12 PM  | PAGET-XP-K |           |
|               |     | lafere master               | Elle felder                  | 0/22/2               |                    |           |                        |                 | 12/2/2010 11/07 11         | 10001-01-0 |           |
|               |     | Income mattake B2020a       | File (older                  | 6/20/2               |                    |           |                        | 444             | 1222/2010 1-100/10 PM      | THAT AT A  |           |
|               |     | acabook-1000134567          | File folder                  | 5/11/2               |                    |           |                        |                 | 1/28/2020 3:47 28 PM       | DAVISTON   |           |
|               |     | coopier 1102 window         | File folder                  | 4/22/2               |                    |           |                        | Remove          | 11/0/3010 1-09-12 PM       | DAX AND A  |           |
|               |     | nursad be 3.2.3 MK2         | File (pider                  | 3/18/2               |                    |           |                        |                 | 8/15/2020 2:55:35 PM       | DOOL-20-K  |           |
|               |     | MinimizeDFA                 | File folder                  | 3/11/2               |                    |           |                        |                 | 1/8/2020 6:13:34 PM        | DW         |           |
|               |     | or17                        | File folder                  | 3/8/20               |                    |           |                        |                 | 1/8/2020 6:13:34 PM        | DV C C     |           |
|               |     | es15                        | File (plder                  | 3/3/20               |                    |           |                        |                 | 8/15/2020 2:48:10 PM       | Distantan  |           |
|               |     | ex15                        | File folder                  | 3/2/20               |                    |           |                        |                 | 1/8/2020 6:12:56 PM        | DO         |           |
|               |     | ex14                        | File folder                  | 2/23/2               |                    |           |                        | Lin             | 1/8/2020 G12:56 PM         | DV-1-1-    |           |
|               |     | Photos                      | File (older                  | 2/8/20               |                    |           |                        | 22<br>2         | 12/3/2019 2:51:03 PM       | NY         |           |
|               |     | ex11                        | File folder                  | 2/5/20               |                    |           |                        | Deep            | 12/3/2019 2:51:03 PM       | IN-F-F-    |           |
|               |     | ex10                        | File folder                  | 2/2/20               |                    |           |                        | 00000           |                            |            |           |
|               |     | 3 es9                       | File folder                  | 1/30/2               |                    |           |                        |                 |                            |            |           |
|               |     | BExpred v0.8                | File folder                  | 1/22/2               | and the Deviller   | 01        | ( Count                | Mada            |                            |            |           |
|               |     | pcb                         | File folder                  | 12/28/               | ocation Promes     | 04        | Cancer                 | Teh             |                            |            |           |
|               |     | SCP-source.docx             | 625 KB Microsoft Word Do     | sc 10/2/2020 12      | 22138 PM           |           |                        |                 |                            |            |           |
|               |     | 👼 WinSCP-5.17.7-Setup (     | 10,900 KB Application        | 10/2/2020 12         | 2.20:33 PM         |           |                        |                 |                            |            |           |
|               |     | 🐌 WinSCP-5 17.7-Setup.e     | 10,900 KB Application        | 10/2/2020 8>         | 41:14 AM           |           |                        |                 |                            |            |           |
|               |     | sec01-slides.pptx           | 8,820 KB Microsoft PowerPo   | i 10/1/2020 10       | D:03:49 AM         |           |                        |                 |                            |            |           |
|               |     | BlueJeansLauncher.exe       | 29,575 KB Application        | 10/1/2020 8:         | 42:01 AM           |           |                        |                 |                            |            |           |
|               |     | Grading rubric for ASL      | 21 KB Microsoft Word Do      | x 9/30/2020 10       | 0:30:17 AM         |           |                        |                 |                            |            |           |
|               |     | Upload Resource Dat         | 127 KB Microsoft Word Do     | sr 9/30/2020 Bi      | 47:24 AM           |           |                        |                 |                            |            |           |
|               |     | ee sec01-slides (1).pptx    | 1,228 KB Microsoft PowerPo   | i 9/29/2020 9:       | 25:09 PM           | ~         |                        |                 |                            |            |           |
|               |     | 0 B of 35.0 GB in 0 of 785  |                              |                      |                    | 2 hidden  | 0 B of 49.6 KB in 0 of | 16              |                            |            | 26 hidden |
|               |     |                             |                              |                      |                    |           |                        |                 |                            | 8 SETP-3   | 0:06:19   |

7. You can navigate to the folder where the file you want to transfer by clicking through the directories.

|                                         | - NETID @attus           | swashington.edu WinSCP       |                         |          |                            |                            |               | - с ×         |
|-----------------------------------------|--------------------------|------------------------------|-------------------------|----------|----------------------------|----------------------------|---------------|---------------|
|                                         | Files Comman             | s Session Options Remote Hel | 0                       |          |                            |                            |               |               |
| These buttons allow                     | chronize 🗖 🖉             | 🕴 🕫 Queue 🔹 Transfer Setti   | ings Default            | e -      |                            |                            |               |               |
|                                         |                          | V X D N                      |                         |          |                            |                            |               |               |
| way to an dawn ar you                   |                          |                              |                         |          |                            | ala a la la                |               |               |
| you to go down or up a                  |                          |                              |                         |          | - Fall - 15 - 31 - 16 2 (1 | 22 Rs Find Fill            | /             |               |
| , , , , , , , , , , , , , , , , , , , , |                          | perties fit to               | -                       |          | Hill Download * R Edit * 1 | K 🖉 🗟 Properties           |               |               |
| directory                               |                          |                              |                         |          | /homes/iws/ NETID          |                            | ·             |               |
| unectory                                |                          | Size Type                    | Changed                 | ^        | Name                       | Size Changed               | Rights        |               |
|                                         |                          | Parent directory             | 10/2/2020 12:20:29 PM   |          | 5                          | 10/1/2020 3:18:56 PM       | PAGE TO DEFER |               |
|                                         | 20au-home.2              | File folder                  | 10/1/2020 10:29:13 AM   |          | 331                        | 7/20/2020 1:10:11 AM       | PM001-887-90  |               |
|                                         | homevin 20sp-home.2      | File folder                  | 9/30/2020 7:58:40 PM    |          | 333                        | 2/21/2020 8:02:10 PM       | NOCE ALL X    |               |
|                                         | tester                   | File folder                  | 8/22/2020 10.37:43 PM   |          | 333demo                    | 10/2/2020 12:45:12 PM      | PAGE-SPEK     |               |
|                                         | GoHealth                 | File folder                  | 8/22/2020 10:21:25 PM   |          | 333staff                   | 8/20/2020 3:24:07 PM       | INOC-SI-X     |               |
|                                         | inform master            | File folder                  | 8/20/2020 1:57:08 PM    |          | 351                        | 12/3/2019 11:55:13 PM      | DOOL SU X     |               |
|                                         | temp mattab R2020a       | File folder                  | 6/19/2020 3:32:14 PM    |          | 391                        | 12/3/2019 2:48:15 PM       | PAGE-SP-K     |               |
|                                         | facebook-1000134567      | File folder                  | 5/11/2020 11:07:08 AM   |          | Desktop                    | 1/28/2020 3:47:28 PM       | TWO:T-BIT-X   |               |
|                                         | openjöx 11.0.2_window    | File folder                  | 4/22/2020 4:04:30 PM    |          | Downloads                  | 11/5/2019 1:09:12 PM       | DVX           |               |
|                                         | prusa3d fw 3 2 3 MK2     | File folder                  | 3/19/2020 9:27:22 PM    |          | print                      | 8/19/2020 2:55:35 PM       | PAGE-SP-K     |               |
| 1                                       | MinimizeDFA              | File folder                  | 3/11/2020 9:40:41 PM    |          | id_rsa.pub                 | 2 KB 1/8/2020 6:13:34 PM   | NV            |               |
|                                         | ex17                     | Eile folder                  | 3/8/2020 11:22:05 PM    |          | id_rsa.pub.pub             | 1 K8 1/8/2020 6:13:34 PM   | DM-L-L-       |               |
| 1                                       | ecló                     | File folder                  | 3/3/2020 8:23:48 PM     |          | output.bytes               | 46 KB B/15/2020 2:48:10 PM | DATE: T       |               |
| 1                                       | ex15                     | File folder                  | 3/2/2020 10:57:24 AM    |          | I rsakey.txt               | 2 KB 1/8/2020 6:12:56 PM   | TW            |               |
| 1                                       | ex14                     | File folder                  | 2/23/2020 3:32:31 PM    |          | rsakey.txt.pub             | 1 KB 1/8/2020 6:12:56 PM   | DV-F-F-       |               |
| 1                                       | Photos                   | File folder                  | 2/8/2020 7:57:07 PM     |          | shkey                      | 1 KB 12/3/2019 2:51:03 PM  | DW            |               |
|                                         | ex11                     | File folder                  | 2/5/2020 10:30:23 AM    |          | 🖭 sshkey.pub               | 1 KB 12/3/2019 2:51.03 PM  | IW-ff         |               |
| 1                                       | ex10                     | File folder                  | 2/2/2020 10:11:30 PM    |          |                            |                            |               |               |
| 1                                       | es9                      | File folder                  | 1/30/2020 4:30:02 PM    |          |                            |                            |               |               |
| 1                                       | BExpred v0.8             | File folder                  | 1/22/2020 7:55:14 PM    |          |                            |                            |               |               |
| 1                                       | peb                      | File folder                  | 12/28/2019 7:04:46 PM   |          |                            |                            |               |               |
| 0-                                      | SCP-source.docx          | 625 KB Microsoft Word Doc.   | . 10/2/2020 12:21:38 PM |          |                            |                            |               |               |
| \$                                      | WinSCP-5.17.7-Setup (    | 10,900 KB Application        | 10/2/2020 12:20:33 PM   |          |                            |                            |               |               |
| \$                                      | WinSCP-5.17.7-Setup.e    | 10,900 KB Application        | 10/2/2020 8:41:14 AM    |          |                            |                            |               |               |
| <b>B</b> *                              | sec01-slides.pptx        | 8,820 KB Microsoft PowerPol  | 10/1/2020 10:03:49 AM   |          |                            |                            |               |               |
|                                         | BlueJeansLauncher.exe    | 29,575 KB Application        | 10/1/2020 8:42:01 AM    |          |                            |                            |               |               |
| <b>0</b> <sup>+</sup>                   | Grading rubric for ASL   | 21 KB Microsoft Word Doc.    | . 9/30/2020 10:30:17 AM |          |                            |                            |               |               |
| a.                                      | Upload Resource Dar      | 127 KB Microsoft Word Doc.   | . 9/30/2020 8:47:24 AM  |          |                            |                            |               |               |
| <u>a</u> ;                              | sec01-slides (1).pptx    | 1,228 KB Microsoft PowerPoi  | 9/29/2020 9:25:09 PM    | ~        |                            |                            |               |               |
| 0.6                                     | 3 of 35.0 GB in 0 of 785 |                              |                         | 2 hidden | 0 B of 49.6 KB in 0 of 16  |                            |               | 26 hidden     |
|                                         |                          |                              |                         |          |                            |                            | 8 SETP        | -3 10 0:05:19 |

- 8. Once you are in the folder that contains the file you want to transfer and the location you want to transfer the file to, simply drag the file from the remote side to the local side.
  - a. This also works for transferring folders.

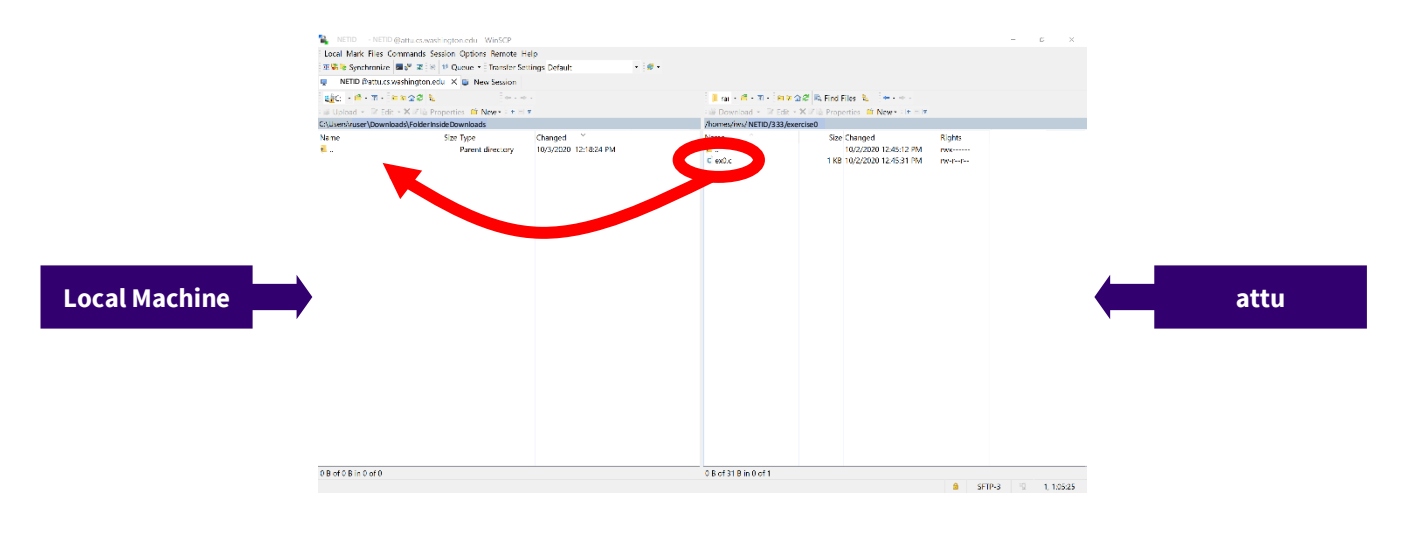

9. You're done! A copy of the file will be in the folder on your local machine.

| Lack Hart, Fine, Commund, Sacian Options, Pervote Help         2019 Systeming (Prior 1) (Prior 1)                                                           |       |
|----------------------------------------------------------------------------------------------------|-------|
| Reference in protection in protection in protecti         | - V 🕐 |
| • • • • • • • • • • • • • • • • • • •                                                                                                    |       |
| Ligt = 4 T + line 28 is the T + line 28 is the T + |       |
| 2 Update 2 fait + X/7 Brownering & New-2 k = X       10 Devalue - f fait + X/7 Brownering * New 2 k = X       New 2 fait + X/7 Brownering * New 2 k = X       New 2 fait + X       New 2 fait + X       New 2 fait + X       New 2 fait + X       New 2 fait + X       New 2 fait + X       New 2 fait + X       New 2 fait + X       New 2 fait + X       New 2 fait + X                                                                                                    |       |
| Cluberogram         Competer Vision         Promotive Vision         Promotive Vision                                                                                                    | ize   |
| Nume     See Type     Changed     Nume     See Changed     Repto     Image       2     -     Parred Brecory     10/2020012/35/31 PM     B     -     10/202012/32/31 PM     E       2     ed/L     1185 Course File     10/202012/35/31 PM     B     -     Image     Image     Image       2     ed/L     1185 Course File     10/202012/35/31 PM     Image     -     -     Image     Image       2     ed/L     1185 Course File     10/202012/35/31 PM     Image     -     -     Image     Image       3     Education     -     -     -     -     -     -     -       4     Education     -     -     -     -     -     -       4     -     -     -     -     -     -     -       4     -     -     -     -     -     -     -       5     Encures     -     -     -     -     -     -       6     Encures     -     -     -     -     -     -       6     Encures     -     -     -     -     -     -       6     -     -     -     -     -     - <td< td=""><td></td></td<>                                                                                                    |       |
|                                                                                                    | 1 KB  |
| Image: Constraint of the second second se                               |       |
| Focures     Focures     Focures     Focures     Focures     Focures     Focures     Focures     Focures     Focures     Focures     Focures     Focures     Focures     Focures     Focures                                                                                                        |       |
| Applications     homey-20au-home.                                                                                                    |       |
| Coogle Drive *     Applications     homevm-20au-home.                                                                                                    |       |
| Applications homewr=20au-home.                                                                                                    |       |
| homevm-20au-home.                                                                                                    |       |
|                                                                                                    |       |
|                                                                                                    |       |
|                                                                                                    |       |
|                                                                                                    |       |
| CneDrive - Personal                                                                                                    |       |
| This PC                                                                                                    |       |
| Network     Network                                                                                                    |       |
|                                                                                                    |       |
|                                                                                                    |       |
|                                                                                                    |       |
|                                                                                                    |       |
|                                                                                                    |       |
|                                                                                                    |       |
| 08/0318/n0x1 C                                                                                                    | ,     |

10. When closing WinSCP, this window will pop up. You can go ahead and click yes.

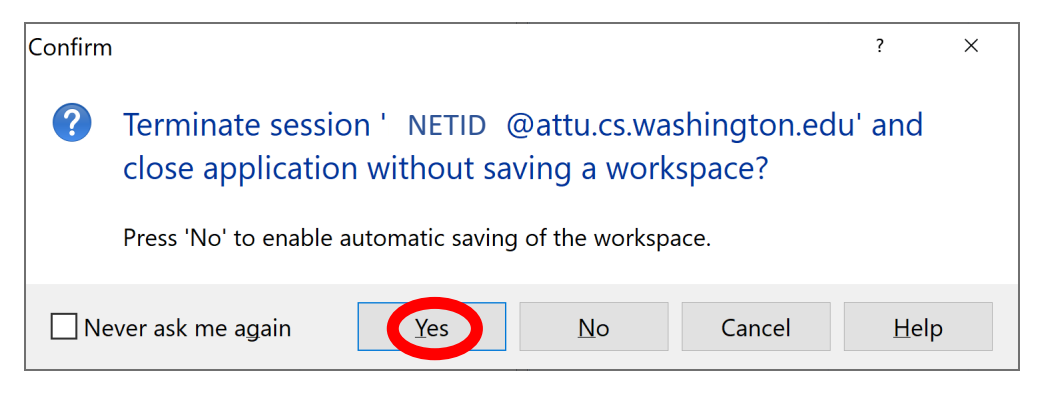